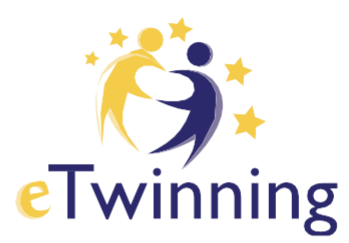

# Návod na vytvorenie účtu EU login

Apríl 2022

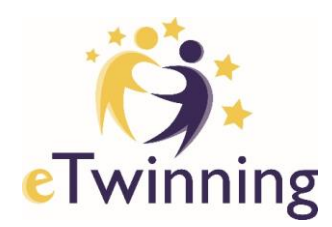

### Návod na vytvorenie účtu EU login

Platforma eTwinning, ktorú momentálne používate, sa v priebehu roku 2022 spojí s platformou School Education Gateway do jednej spoločnej **European School Education Platform**.

Na prístup do nej je potrebné, aby ste si vytvorili účet **EU Login**. Prostredníctvom neho (jedného prihlasovacieho mena a hesla) budete mať prístup k mnohým webovým službám Európskej komisie.

EU Login budete používať na prihlásenie do European School Education Platform (a teda aj do eTwinningu) až po jej spustení začiatkom mája 2022, o ktorom vám dáme vedieť. Dovtedy používajte na prihlásenie do eTwinningu prihlasovacie údaje, ktoré používate teraz.

### Ako vytvoriť EU Login?

#### Ak ešte nemáte účet EU Login, vytvoríte ho kliknutím na stránku

https://webgate.ec.europa.eu/cas/eim/external/register.cgi

Pre jednoduchšiu orientáciu na stránke si môžete nastaviť slovenský jazyk. Vpravo hore kliknite pri slove "English" na šípku. Z rozbaľovacieho menu si vyberte "slovenčina" a kliknite na ňu.

| EU Login<br>One account, many EU services | Q                                            | English (en)                                                                                                    |
|-------------------------------------------|----------------------------------------------|----------------------------------------------------------------------------------------------------|
|                                           |                                              | Create an account Login                                                                                                    |
|                                           | Create an account                            | Ľ                                                                                                    |
|                                           | Help for external users First name Last name |                                                                                                    |
| EU Login<br>One account, many EU services | D                                            | English (en)                                                                                                    |
|                                           | Create an account                            | ελληνικά (et)<br>English (en)<br>español (es)<br>français (fr)<br>Gaeilge (ga)<br>hrvatski (hr)<br>italiano (it)                |
|                                           | Heip for external users First name Last name | lativiššu (iv)<br>lietuvių (it)<br>magyar (hu)<br>Malti (mt)<br>Nederlands (nl)<br>polski (pl)<br>portuguės (pt)<br>romūnā (ro) |
|                                           | E-mail Confirm e-mail E-mail language        | slovenčina (sl)<br>slovenčina (sl)<br>suomi (fi)<br>svenska (sv)                                                                |
|                                           | English (en)                                 |                                                                                                    |

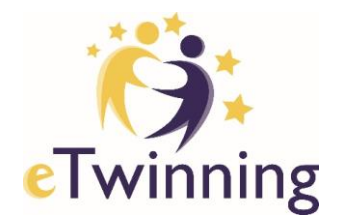

Vo formulári **vyplňte všetky údaje** (meno, priezvisko a e-mailovú adresu). POZOR! Je nevyhnutné, aby ste pri registrácii použili tú istú e-mailovú adresu, ktorú ste použili pri registrácii do platformy eTwinning. Ak použijete inú e-mailovú adresu, systém nebude vedieť vaše účty zosynchronizovať.

Ak chcete zistiť, akú e-mailovú adresu ste použili pri registrácii do platformy eTwinning, postupujte nasledovne:

- Prihláste sa do svojho eTwinning účtu na stránke https://live.etwinning.net (ak si nepamätáte prihlasovacie údaje, prosím, kontaktujte nás e-mailom na info@etwinning.sk).
- Zobrazí sa vaša profilová stránka, kde pod vaším meno a školou, na ktorej pôsobíte, kliknite na "Upraviť".

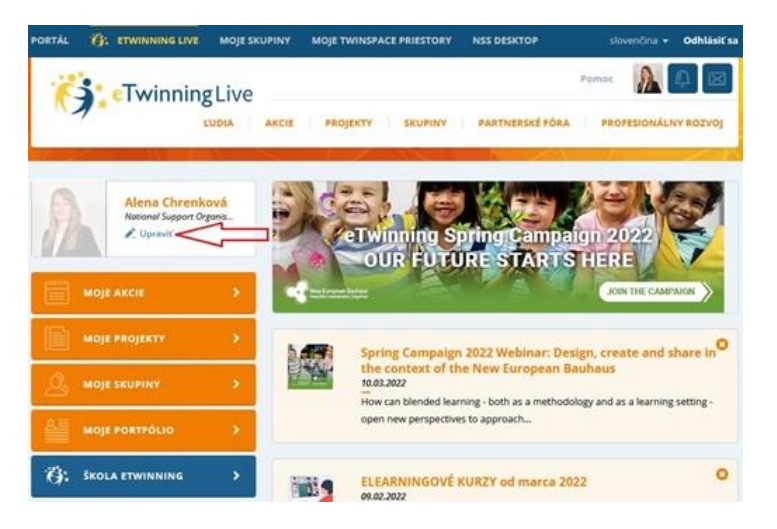

 V karte s osobnými údajmi nájdete e-mailovú adresu, ktorou sa prihlasujete do eTwinningu. Ak už táto adresa nie je aktuálna alebo by ste chceli na prihlasovanie používať inú adresu, uveďte novú e-mailovú adresu a v dolnej časti stránky kliknite na "Uložiť zmeny".

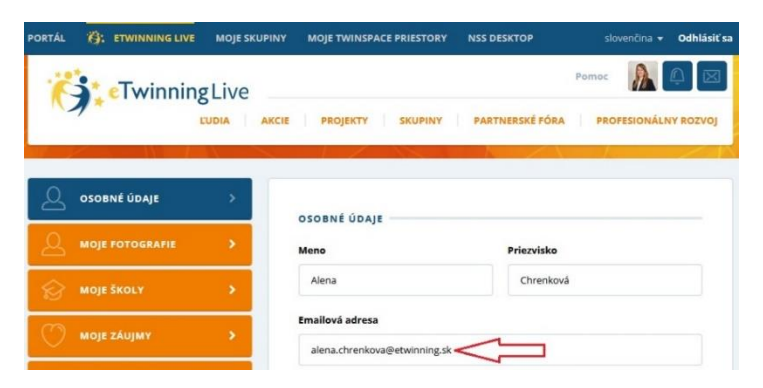

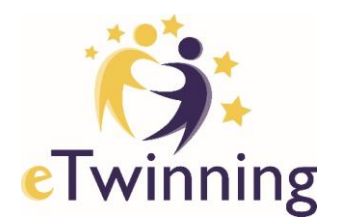

Po zadaní všetkých údajov do formulára kliknite na "Vytvoriť nový účet".

| EU Login<br>One account, many EU services | 0                                                                                          | slovenčina (sk)    | ~           |
|-------------------------------------------|--------------------------------------------------------------------------------------------|--------------------|-------------|
|                                           |                                                                                            | Vytvoriť nový účet | Prihlásenie |
|                                           | Vytvoriť nový účet                                                                         |                    |             |
|                                           | Pomocník pre externých používateľov                                                        |                    |             |
|                                           | Meno                                                                                       |                    |             |
|                                           | Alena                                                                                      |                    |             |
|                                           | Priezvisko                                                                                 |                    |             |
|                                           | Rybanská                                                                                   |                    |             |
|                                           | E-mail                                                                                     |                    |             |
|                                           | alena.rybanska@gmail.com                                                                   |                    |             |
|                                           | Potyrdania e-mailu                                                                         |                    |             |
|                                           | alena.rybanska@gmail.com                                                                   |                    |             |
|                                           |                                                                                            |                    |             |
|                                           | Jazyk e-mailovej spravy                                                                    |                    |             |
|                                           |                                                                                            |                    |             |
|                                           | Označením tohto políčka potvrdzujete, že ste si<br>v čladu oblička potvrdzujete, že ste si |                    |             |
|                                           | precitali <u>vyniasenie o ochrane osobných udajov.</u>                                     |                    |             |
|                                           | Vytvoriť nový účet Zrušiť                                                                  |                    |             |

Následne sa vám zobrazí **potvrdenie o vytvorení nového účtu**:

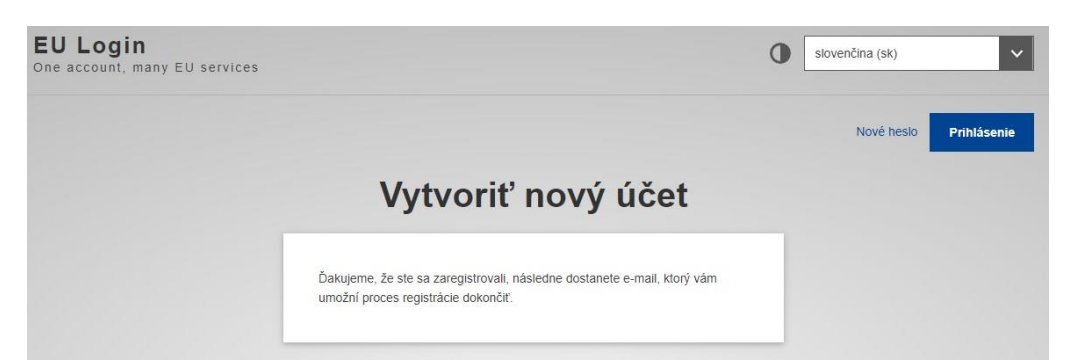

Ak ste formulár vyplnili správne, príde vám do e-mailovej schránky **potvrdzovací e-mail** (doručenie e-mailu môže trvať niekoľko minút). Ak ho nenájdete, skontrolujte, či ho náhodou nezaradilo do SPAMu alebo do priečinku "Reklamy".

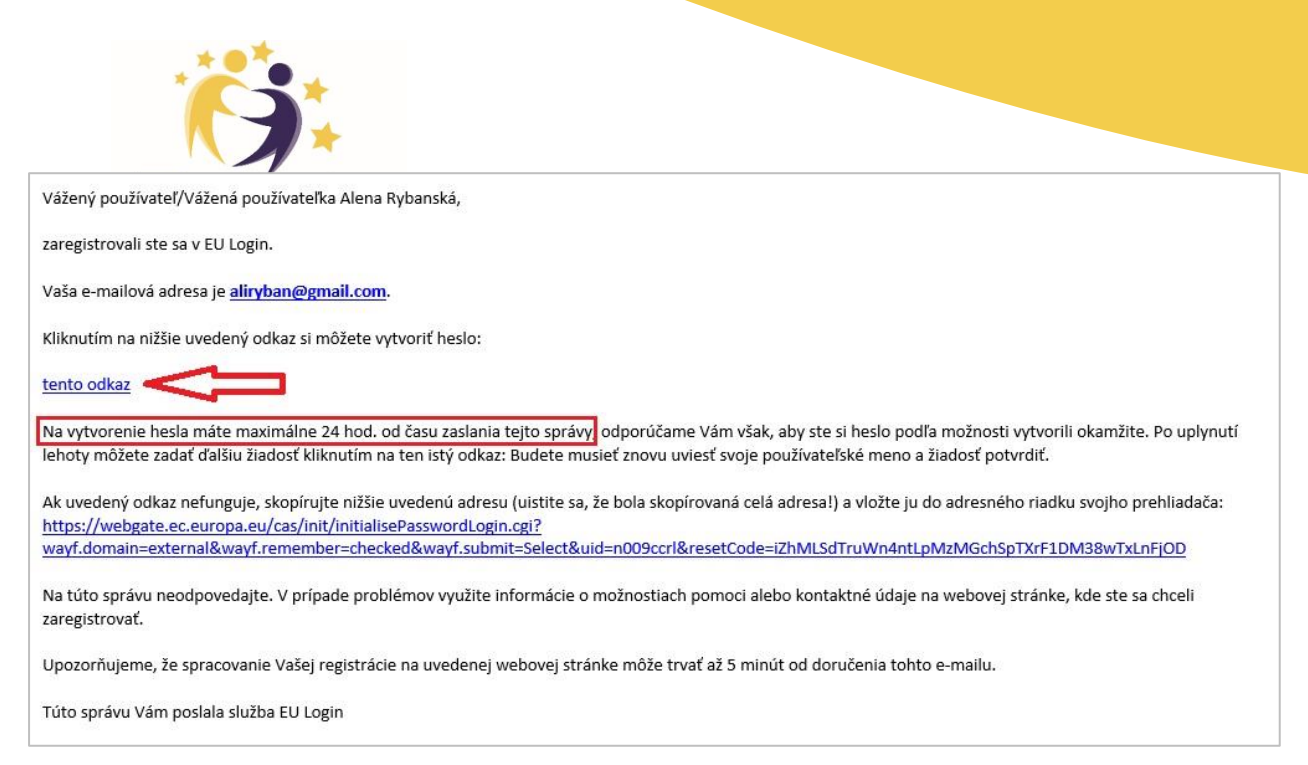

**Kliknite na link, ktorý je v e-maile** alebo ho skopírujte do prehliadača. Na stránke, ktorá sa Vám zobrazí, si **nastavte heslo** pre svoj EU Login. E-mailovú adresu už v tejto fáze nie je možné zmeniť. Keď budete mať vyplnené obidve polia (nové heslo aj potvrdenie nového hesla), kliknite na "Odoslať".

Nezabudnite, že na vytvorenie hesla máte maximálne 24 hodín odvtedy, čo Vám príde e-mail s potvrdením o registrácii. Po uplynutí tejto lehoty bude potrebné celý proces opakovať.

|                                                                                                    | Nové heslo | Prihläsenie |
|----------------------------------------------------------------------------------------------------|------------|-------------|
| Nové heslo                                                                                                    |            |             |
| Zvofte si nové hesio.                                                                                                    |            |             |
| n009ccri<br>(Externá)                                                                                                    |            |             |
| Nové heslo                                                                                                    |            |             |
|                                                                                                    |            |             |
| Potvrdenie nového hesla                                                                                                    |            |             |
|                                                                                                    |            |             |
|                                                                                                    |            |             |
|                                                                                                    | _          |             |
|                                                                                                    |            |             |
| Odoslať 🗸                                                                                                    |            |             |
| Odoslať<br>Heslá nesmů obsahovať meno používateľa a musia obsahovať najmenej 10<br>snakov vybraných najnenej z troch z týchto štyroch skupín znakov (medzery<br>sů povolené):                                                                                                    |            |             |
| Odostať<br>Heslá nesmů obsahovať meno používateťa a musia obsahovať najmenej 10<br>znakov vybraných najmenej z troch z týchto štyroch skupín znakov (medzery<br>sú povolené):<br>• Veľké písmená: od A po Z                                                                                                    |            |             |
| Odostať<br>Heslá nesmů obsahovať meno používateľa a musia obsahovať najmenej 10<br>znakov vybraných najmenej z troch z týchto štyroch skupin znakov (medzery<br>sů povolené):<br>• Vetré pismená: od A po Z<br>• Malé pismená: od a po z<br>• Čieljeco 40 do 9.                                                                                                    |            |             |
| Odostať         Heslá nesmú obsahovať meno používateľa a musia obsahovať najmenej 10 znakov vybraných najmenej z troch z týchto štyroch skupin znakov (medzery sú povolené):         • Veľrké písmená: od A po Z         • Malé písmená: od a po z         • Číslice: od 0 do 9         • Špeciálne znaky!*#\$%&()*+-/:<=>?@(\`)_*()~                                             |            |             |
| Odostať       Heslá nesmů obsahovať meno používateľa a musia obsahovať najmenej 10<br>znakov vybraných najnenej z troch z týchto štyroch skupin znakov (medzeny<br>sú povolené):       • Verké písmená: od A po Z       • Malé písmená: od a po Z       • Čísice: od 0 do 9       • Špecialne znaky !*#\$%&()* - /_<<=>?@[\P()~       Príklady. rqSxLnqMth6 uJqnCQW8Mh FPtTXCN+i) |            |             |

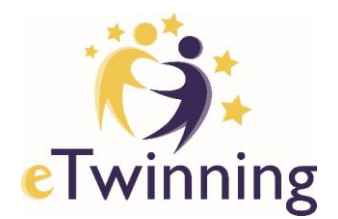

Následne sa Vám zobrazí potvrdenie, že Vaše heslo bolo úspešne zmenené.

| EU Login<br>One account, many EU services |                                             | 0 | slovenčina (sk) | ~           |
|-------------------------------------------|---------------------------------------------|---|-----------------|-------------|
|                                           |                                             |   | Nové heslo      | Prihlásenie |
| _                                         | Nové heslo                                  |   |                 |             |
|                                           | 📜 Vaše heslo EU Login bolo úspešne zmenené. |   |                 |             |
|                                           | Pokračovať                                  |   |                 |             |

### Ako postupovať, ak už máte účet EU Login?

Ak už máte vytvorený účet EU Login, nemusíte si vytvárať nový. Je však nevyhnutné overiť, či je vaša e-mailová adresa, ktorú používate na prihlasovanie do účtu EU Login totožná s tou, ktorou sa prihlasujete do platformy eTwinning.

Ak sa tieto dve adresy nezhodujú, je potrebné, aby ste si v platforme eTwinning zmenili e-mailovú adresu, aby bola zhodná s tou, ktorou sa prihlasujete do účtu EU Login. Urobíte to nasledovne:

- Prihláste sa do svojho eTwinning účtu na stránke <u>https://live.etwinning.net</u> (ak si nepamätáte prihlasovacie údaje, prosím, kontaktujte nás e-mailom na <u>info@etwinning.sk</u>).
- Zobrazí sa vaša profilová stránka, kde pod vaším meno a školou, na ktorej pôsobíte, kliknite na "Upraviť".

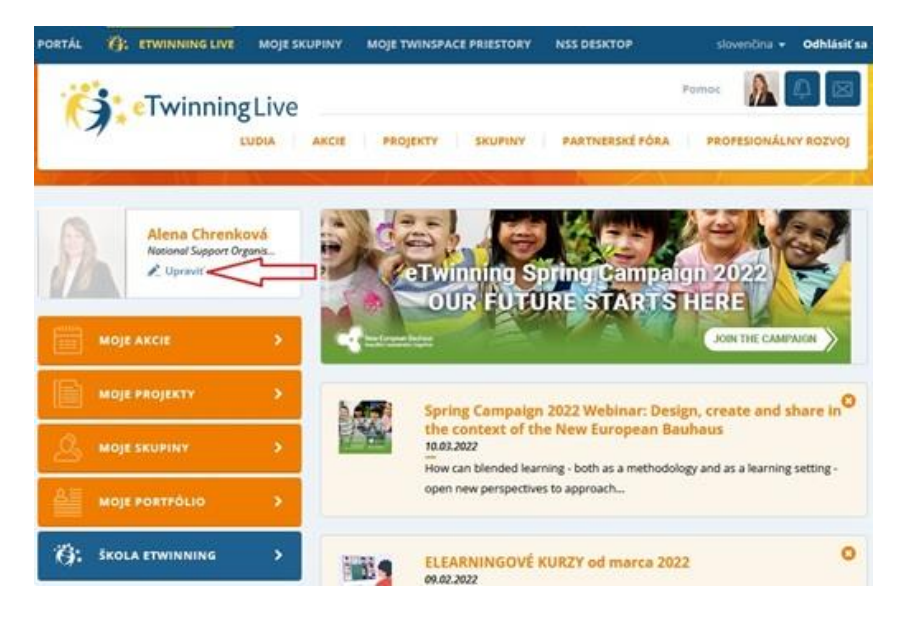

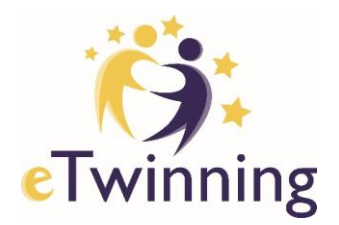

 Uvedenú e-mailovú adresu upravte tak, aby sa zhodovala s tou, ktorú používate na prihlásenie do EU Login

| PORTÁL              | 🔅 ETWINNING LIVE | MOJE SKUPINY | MOJE TWINSPACE PRIESTORY | NSS DESKTOP     | slovenčina 👻 Odhlásiť sa |
|---------------------|------------------|--------------|--------------------------|-----------------|--------------------------|
| ï                   | eTwinning        | Live         |                          |                 | Pomoc 👔 📮 🖂              |
|                     |                  | UDIA AKCIE   | PROJEKTY SKUPINY         | PARTNERSKÉ FÓRA | PROFESIONÁLNY ROZVOJ     |
|                     |                  |              |                          |                 |                          |
| 2                   | OSOBNÉ ÚDAJE     | >            | OSOBNÉ ÚDAIE             |                 |                          |
| 2                   | MOJE FOTOGRAFIE  | •            | Meno                     | Priezvisko      |                          |
| $\widehat{\otimes}$ | MOJE ŠKOLY       | •            | Alena                    | Chrenková       |                          |
| Ø                   | MOJE ZÁUJMY      | >            | Emailová adresa          | $\sim$          |                          |
|                     |                  |              |                          |                 |                          |

V dolnej časti stránky kliknite na "Uložiť zmeny".

| lould you like to receive the | eTwinning Newsletter?  | ÁNO |
|-------------------------------|------------------------|-----|
| ould you like to receive the  | er winning wewsietter: |     |
| ewsletter language            |                        |     |
| slovenčina                    |                        |     |
|                               |                        |     |
|                               |                        |     |
|                               |                        |     |
| ULOŽIŤ ZMENY                  |                        |     |

### Ako sa prihlásiť pomocou EU Login?

Ako sme už spomínali, službu EU Login budete môcť používať na prihlásenie do European School Education Platform (teda aj do platformy eTwinning) používať až po jej spustení začiatkom maja 2022, o ktorom Vás budeme informovať.

Dovtedy si môžete svoj nový účet EU Login vyskúšať a pripojiť sa do niektorej z platforiem EÚ, ktoré sú uvedené nižšie. E-mailová adresa a heslo, s ktorými sa k týmto platformám prihlásite, je Váš EU Login. Pri prvej návšteve platformy môžete byť požiadaní, aby ste si na nich vytvorili profil:

- https://education-for-climate.ec.europa.eu/community
- <u>https://academy.europa.eu</u>
- <u>https://europa.eu/youth/solidarity\_en</u>

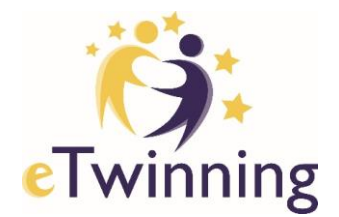

## Ďalšie informácie

Podrobnejšie informácie o EU Login nájdete na stránke

<u>https://webgate.ec.europa.eu/cas/help.html</u> v časti Frequently Asked Questions (Často kladené otázky) – vyberte si sekciu "Nepracujem pre európsku inštitúciu". Pre jednoduchšiu orientáciu si na uvedenej stránke vpravo hore vyberte ako jazyk slovenčinu (kliknite na šípku pri slove English a zo zoznamu si vyberte požadovaný jazyk).

Ak ste si prečítali informácie a pokyny uvedené na stránke, ale nepodarilo sa Vám vyriešiť problém s EU Login, prosím, obráťte sa e-mailom na externú podporu na adrese: <u>EU-LOGIN-EXTERNAL-SUPPORT@ec.europa.eu</u>.

Viac informácií nájdete na stránke <u>https://webgate.ec.europa.eu/cas/contact.html</u> Ak máte problém s prihlásením do platformy eTwinning, obráťte sa e-mailom na centrálu eTwinning Slovensko <u>info@etwinning.sk</u>.